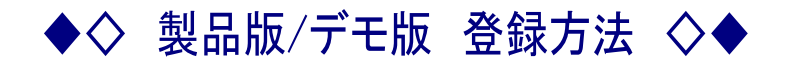

初回のシステム起動時、下図の製品選択フォームが表示されます。 選択後【OKボタン】を押し、再度スタートメニューよりシステムを起動させてください。

| atto¥SIC                                | ×                                                                     |
|-----------------------------------------|-----------------------------------------------------------------------|
| <sub>「</sub> あっと委託S                     | atto¥SIC                                                              |
| ○ 製品版 ● デモ版                             | -あっと委託S                                                               |
| デモ版をインストールします。<br>よろしければ【OK】ボタンを押して下さい。 | 製品版をインストールします。<br>製品版のご利用にはUSBブロテクタが必要となります。<br>よろしければ【OK】ボタンを押して下さい。 |
| キャンセル OK                                | キャンセル OK                                                              |

デフォルトは【デモ版】が選択されています。

【製品版】登録後は、【デモ版】再登録はできませんのでご注意下さい。

【EXCEL変換(E)】計算書をEXCELデータに変換する場合。

デモ版の制限事項

出力時に、下図の制限回数が表示され、【OKボタン】選択後、EXCELデータ出力されます。 (EXCELデータ出力回数は5回を限度とします)

| # 2 H # 2 #           # 3 A :         ##HC H##R           G # : |               | atto¥SIC<br>ご利用可能回数は、あと4              | ×<br>回です。           |                 |
|-----------------------------------------------------------------|---------------|---------------------------------------|---------------------|-----------------|
| I N NUN                                                         | 8 0 81<br>R 1 | 1 1 1 1 1 1 1 1 1 1 1 1 1 1 1 1 1 1 1 | atto¥SIC<br>ご利用可能回题 | ×<br>故は、あとり回です。 |
|                                                                 |               |                                       | <u> </u>            |                 |

印刷【ファイル(F)】- 【プレビュー/印刷(P)】に制限回数はありません。

ご利用限度回数に達すると、次回より下図の製品登録画面が表示され、【OKボタン】 選択後に 『あっと委託S』製品版として、登録されます。

| atto¥SIC 🛛                  | 💐 atto¥SIC                                                   | ×                          |
|-----------------------------|--------------------------------------------------------------|----------------------------|
| デモ版の制限回数に達しました、製品版登録を行いますか。 | 「あっと委託S(再インストール)―――                                          |                            |
| OK キャンセル                    | <ul> <li>● 製品版</li> <li>C ラ</li> </ul>                       | "干版                        |
| atto¥SIC<br>再登録を行います。       | 製品版をインストールします。<br>製品版のご利用にはUSBプロテクタが<br>よろしければ【OK】ボタンを押して下さい | 心要となります。<br><sup>1</sup> 。 |
|                             | ++                                                           | Vell OK                    |

【EXCEL変換(E)】計算書をEXCELデータに変換する場合。

製品版

出力時にUSBプロテクタが必要になります。

| - BENERAL                                                                                |                     |             |           |                     |
|------------------------------------------------------------------------------------------|---------------------|-------------|-----------|---------------------|
| ·····································                                                    | T & &   BENCHER     | R           |           |                     |
| D- TENR                                                                                  | a = 1               |             |           |                     |
| - 100.000                                                                                | I HI POLLON         | - 17200.00  | 09 e      |                     |
| (後元百言)                                                                                   | 23.88               |             |           |                     |
| (2014-2017-00030)<br>(2019-01-01-01-01-01-01-01-01-01-01-01-01-01-                       | 8 18 N :            |             |           |                     |
| (1-1-1-1-1-1-1-1-1-1-1-1-1-1-1-1-1-1-1-                                                  | * # : •C7544        | (INNE CO.   | 1001      | 46,108,000          |
| [10-0-43-05-05]<br>[10-14-15-05-05]                                                      | 27                  | (A#8) (1)   | d mak and | 17.015.000          |
| 1114日本語(2005年度))<br>1114日本語(2005年度))<br>(第10日年紀(2005年6日)                                 |                     |             |           |                     |
| 11148/952-1000/952-0<br>11148/952-1000/952-0<br>1916-52425229881                         | 8 (1) (200-0.01)    | 3           |           |                     |
| 1148/P#1 2005/P#21<br>11148/P#1 2005/P#21<br>1319/##44202/##81                           | 8 H: Family         | 5<br>8<br>8 | 8.8       | # 18<br>(15544)     |
|                                                                                          | 8 H : (700 M H )    | а<br>л      | 2.8       | # #<br>675(44)      |
| []]44 542 (497 542)<br>[]]44 542 (497 542)<br>[]]45 542 (497 542)<br>[]]71 542 (497 542) | 8 H : (7)00/0.41 ;  | в¥<br>л     | 2.8       | # #<br>575440       |
| []]]]]]]]]]]]]]]]]]]]]]]]]]]]]]]]]]]]]                                                   | B H I Passada I     | a # a       | 2.8       | # 18<br>6756440     |
| 114848(001592)<br>114848(001592)<br>11694841025881                                       | 8 H : (7)00.001 - 3 | 2<br>       | 2.8       | # <b>#</b><br>17540 |
| Diaker (Mersen)<br>Diaker (Mersen)<br>Diaker (Mersen)<br>(Mersen) (Street)               | 8 H : (7)00/0.47 ;  | 9<br>8<br>8 | 1         | # 18<br>813(445)    |
| III4848 (METRE)<br>III4848 (METRE)<br>III4848 (METRE)<br>III684 (METRE)                  | 8 H : (7)00/14/1 ;  | 5<br>       | 7         | # 18<br>513(445)    |

プロテクタが認識できない場合には右図のような エラー確認画面表示後に強制終了します。

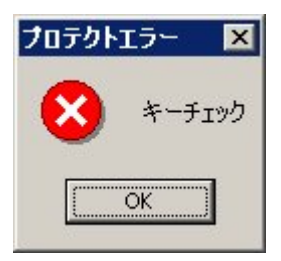